## Tutorial - Ativando o humor corporativo 🖨

## Neste tutorial, forneceremos orientações detalhadas sobre a ativação da funcionalidade "Humor Corporativo" em sua intranet.

A inclusão desta funcionalidade não apenas proporciona uma abordagem interativa para avaliar o humor da equipe, mas também viabiliza a geração de relatórios abrangentes desses dados. Isso, por sua vez, oferece insights valiosos para a gestão, capacitando os líderes a tomarem decisões de maneira proativa. O monitoramento do humor corporativo traz consigo vantagens significativas para a empresa, permitindo uma compreensão mais profunda do estado emocional e engajamento da equipe. Ao fundamentar as decisões em dados concretos, é possível promover um ambiente de trabalho mais saudável e produtivo, além de fomentar estratégias voltadas para o bem-estar dos colaboradores.

Para ativar essa funcionalidade, sigamos o seguinte passo a passo:

1. Na tela inicial da sua intranet, acesse a opção de "Painel de controle", localizada na barra de navegação, conforme mostrado na imagem abaixo:

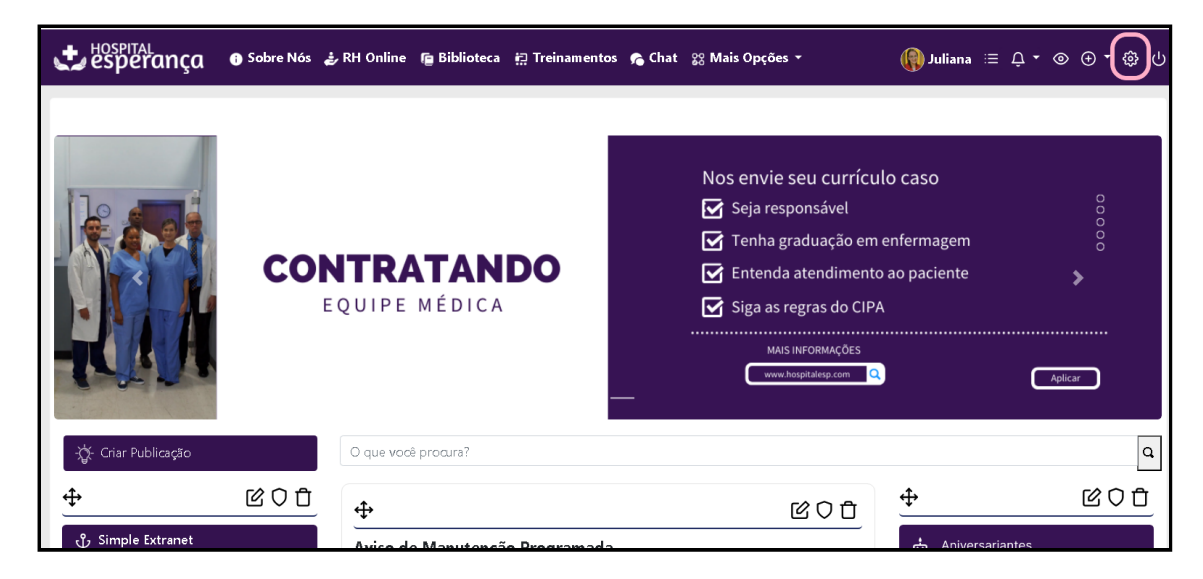

2. Na barra de menu lateral clique em "Apps" e no submenu de "Régua de Humor".

about:blank

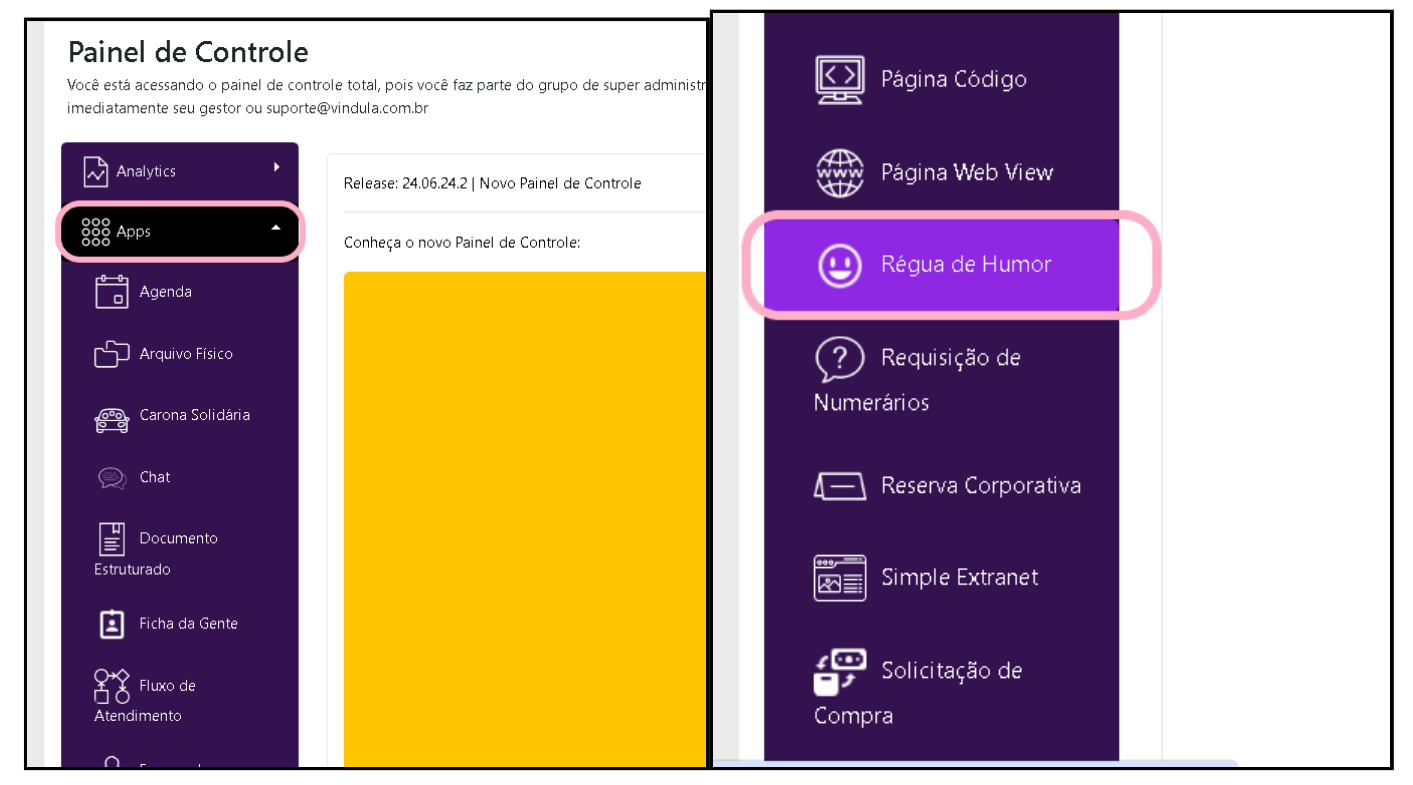

3. Você será redirecionado para essa tela, clique na opção de "+" para adicionar tipos de humor, conforme exemplo abaixo.

| Painel de Co<br>Você está acessando o p<br>imediatamente seu gesto | ntrole<br>ainel de con<br>or ou suporte | trole total, pois você faz parte do grupo de super administradores. Todas as atividades realizadas aqui são<br>s@vindula.com.br | registradas e auditadas. Caso você não seja super administrador, comunique |
|--------------------------------------------------------------------|-----------------------------------------|----------------------------------------------------------------------------------------------------|----------------------------------------------------------------------------|
| Analytics                                                          | •                                       | (+).lu                                                                                                    |                                                                            |
| 800 Apps                                                           | •                                       | Tipos de humor                                                                                                    |                                                                            |
| ද်္သိုန္ရဲ Avançado                                                | ٠                                       | No momento, o módulo de humor corporativo encontra-se desativado. Caso deseje ativá-lo agora, ac                                | esse a aba "Gamification" nas configurações avançadas da intranet.         |
| EE Conteúdo                                                        | •                                       | Tipo de humor                                                                                                    | Αςὄα                                                                       |
| 🖉 Estilização                                                      | •                                       | Feliz                                                                                                    | 企 0                                                                        |
| 1mportações                                                        | •                                       | Neutro                                                                                                    | C ū                                                                        |
| Mobile                                                             | •                                       | Triste                                                                                                    | 企 面                                                                        |
| Organização<br>Corporativa                                         | •                                       |                                                                                                    |                                                                            |
| र्तुत Social                                                       | •                                       |                                                                                                    |                                                                            |

4. Preencha os campos que descrevem o humor escolhido:

Nome - Nome do sentimento

Imagem - Escolha uma imagem que o represente

Valor numérico - Utilizado para extrair dados em relatórios.

| Sentimento d      | o usuário*                                                                                                    |
|-------------------|----------------------------------------------------------------------------------------------------|
| lmagem do se      | ntimento*                                                                                                    |
| Escolher a        | rquivo Nenhum arquivo escolhido                                                                                              |
| Valor numério     | o para o sentimento*                                                                                                    |
| 0                 |                                                                                                    |
| Esse valor será u | tilizado para uma métrica no relatório de tendências de humor, onde podemos traçar um gráfico e pegar valores como uma média |

5. Após o preenchimento dos campos acima, iremos ativar a opção de selecionar o Humor corporativo na sua tela inicial da intranet.

No Painel de Controle clique em "Avançado".

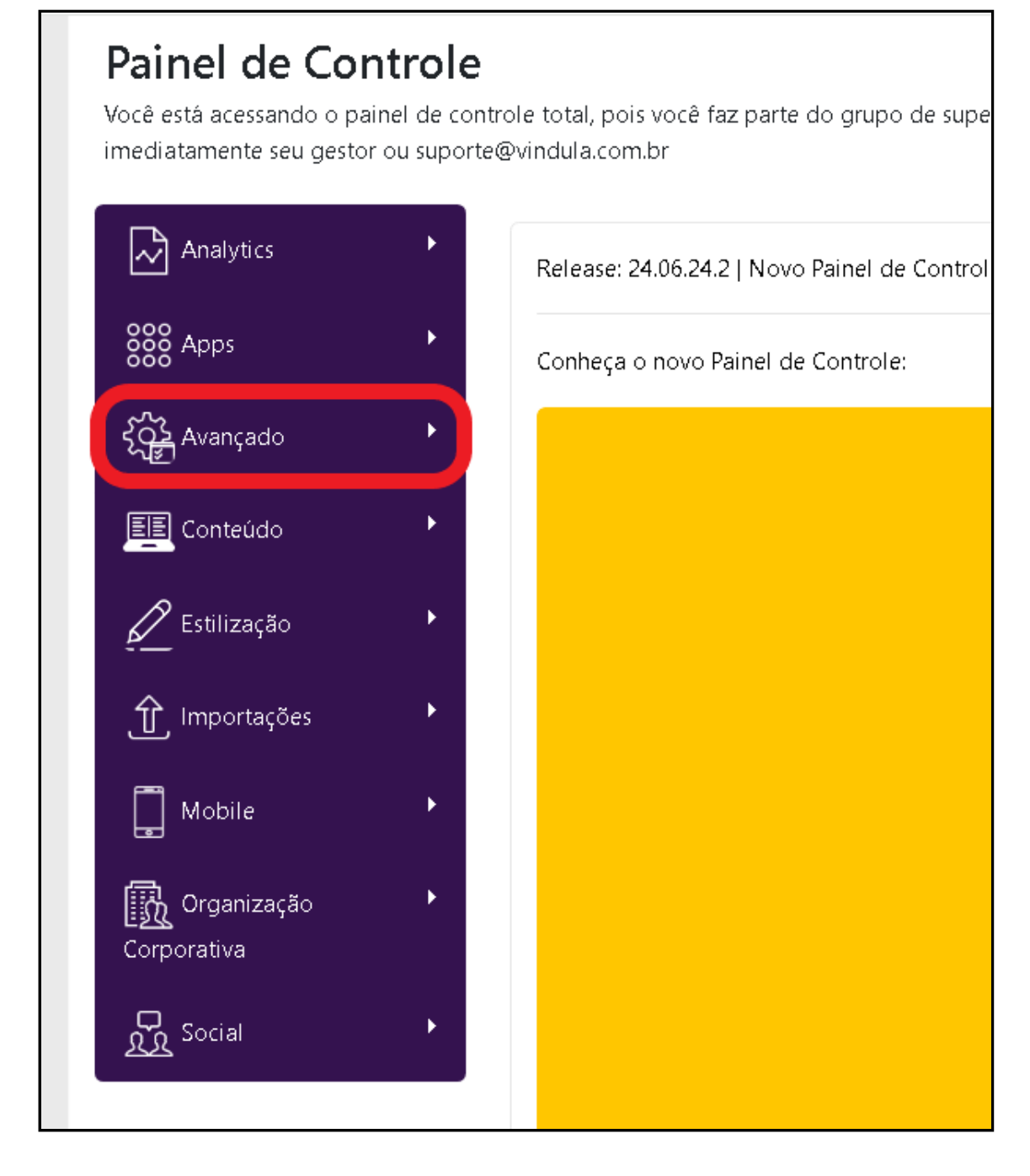

6. Com isso irá apresentar um sub-menu, clique em "Avançado" novamente.

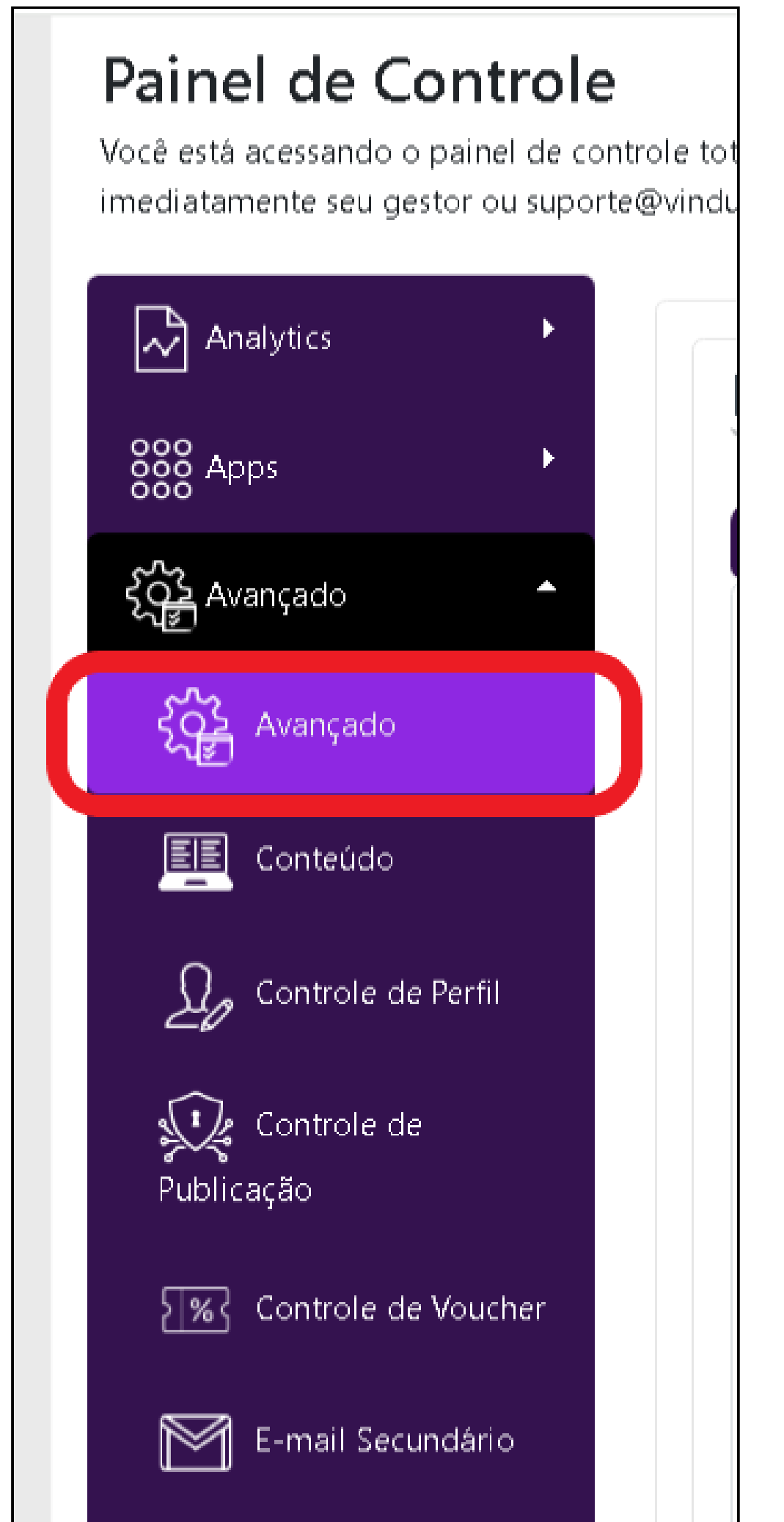

|     | Recuperação de |  |
|-----|----------------|--|
| C L |                |  |

## 7. Isso irá redireciona-lo para a tela abaixo.

Nela tela você clicará em "Gamification".

| -maii Extra | Envio de e-mail   |
|-------------|-------------------|
|             |                   |
|             |                   |
| ĩI,).       | ição do perfil,). |
|             |                   |
|             |                   |
| ~           |                   |
|             |                   |
|             |                   |
|             |                   |
|             |                   |
|             |                   |
|             |                   |
|             |                   |
|             |                   |

## 8. A seguir habilite as seguintes opções para concluir a ativação da régua de humor.

Marque para habilitar o módulo de humor corporativo - Ao ativar essa opção, os usuários poderão informar como estão se sentindo toda vez que o usuário logar no sistema.

**Marque essa opção para exibir as informações do colaborador no relatório de humor** - Ao ativar essa opção, as informações dos usuários estarão visiveis no relatório de humor.

| Marque para habilitar Gamification<br>Marque para habilitar o módulo de humor corporativo<br>Ao habilitar se funcinalidad, os usuários terão a oportunidade de registrar como se sentem em um determinado momento.<br>usuários que não estejam logados.<br>Marque essa opção para exibir as informações do colaborador no relatório de humor<br>Ao ativar essa opção, as informações dos usuários estarão visiveis no relatório de humor.<br>Ensagem para visualização do recebimento do humor corporativo.<br><sup>=</sup><br>Ique tranquillo, implementarnos todas as medidas necessárias para proteger sua privacidade e garantir que suas informações sejam tratadas de forma confidencia<br>nos contar como esta o seu dia, o ambiente de trabalho e avaliar a nossa infraestrutura.                   | əl para  |
|----------------------------------------------------------------------------------------------------|----------|
| Marque para habilitar o módulo de humor corporativo<br>Ao habilitar essa funcionalidade, os usuários terão a oportunidade de registrar como se sentem em um determinado momento. El importante observar que esta opção não está disponíve<br>usuários que não estejam logados.<br>Marque essa opção para exibir as informações do colaborador no relatório de humor<br>Ao ativar essa opção, as informações dos usuários estarão visiveis no relatório de humor.<br>Ensagem para visualização do recebimento do humor corporativo.<br><sup>2</sup> Ique tranquilo, implementamos todas as medidas necessárias para proteger sua privacidade e garantir que suas informações sejam tratadas de forma confidenci:<br>tos contar como esta o seu dia, o ambiente de trabalho e avaliar a nossa infraestrutura. | el para  |
| Ao habilitar essa funcionalidade, os usuários terão a oportunidade de registrar como se sentem em um determinado momento. Emportante observar que esta opção não está disponive<br>usuários que não estéjam logados.<br>Marque essa opção para exibir as informações do colaborador no relatório de humor<br>Ao ativar essa opção, as informações dos usuários estarão visiveis no relatório de humor.<br>Ensagem para visualização do recebimento do humor corporativo.<br>=<br>ique tranquilo, implementamos todas as medidas necessárias para proteger sua privacidade e garantir que suas informações sejam tratadas de forma confidenci:<br>tos contar como esta o seu dia, o ambiente de trabalho e avaliar a nossa infraestrutura.                                                                   | el para  |
| Marque essa opção para exibir as informações do colaborador no relatório de humor<br>Ao ativar essa opção, as informações dos usuários estarão visiveis no relatório de humor.<br>ensagem para visualização do recebimento do humor corporativo.<br>Flque tranquilo, implementamos todas as medidas necessárias para proteger sua privacidade e garantir que suas informações sejam tratadas de forma confidencia<br>nos contar como esta o seu dia, o ambiente de trabalho e avaliar a nossa infraestrutura.                                                                                                    |          |
| Ao ativar essa opção, as informações dos usuários estarão visiveis no relatório de humor.<br>Ensagem para visualização do recebimento do humor corporativo.<br>Fique tranquilo, implementamos todas as medidas necessárias para proteger sua privacidade e garantir que suas informações sejam tratadas de forma confidencia<br>nos contar como esta o seu dia, o ambiente de trabalho e avaliar a nossa infraestrutura.                                                                                                    |          |
| ensagem para visualização do recebimento do humor corporativo.<br>Fique tranquilo, implementamos todas as medidas necessárias para proteger sua privacidade e garantir que suas informações sejam tratadas de forma confidenci<br>nos contar como esta o seu dia, o ambiente de trabalho e avaliar a nossa infraestrutura.                                                                                                    |          |
| Fique tranquilo, implementamos todas as medidas necessárias para proteger sua privacidade e garantir que suas informações sejam tratadas de forma confidenci:<br>nos contar como esta o seu día, o ambiente de trabalho e avaliar a nossa infraestrutura.                                                                                                    |          |
| ius cumai cumu esta u seu uia, u amuiente de trabamo e avanar a nussa initiaestruttura.                                                                                                    | al. Pode |
|                                                                                                    |          |
|                                                                                                    | li       |
| suários gestores do sistema de humor corporativo                                                                                                    |          |
|                                                                                                    |          |
| mar de univier acterer de rictore de humer comercine                                                                                                    |          |
| upos de usuallos gestoles do sistema de númor corporativo                                                                                                    |          |
|                                                                                                    |          |

Prontinho! Já está configurado a funcionalidade de humor corporativo na sua intranet, como podemos mostrar na imagem abaixo:

| Como voce está se sentind                                                                                  | ło?                                                                                          |                                                                          | × |
|----------------------------------------------------------------------------------------------------|----------------------------------------------------------------------------------------------|--------------------------------------------------------------------------|---|
| ÷                                                                                                    | •••                                                                                          |                                                                          |   |
| Feliz                                                                                                    | Neutro                                                                                       | Triste                                                                   |   |
| Quer contar mais sobre?                                                                                    |                                                                                              |                                                                          |   |
|                                                                                                    |                                                                                              |                                                                          |   |
| Fique tranquilo, implementamos to<br>informações sejam tratadas de forn<br>avaliar a nossa infraestrutura. | das as medidas necessárias para proteger sua<br>na confidencial. Pode nos contar como esta o | a privacidade e garantir que suas<br>o seu dia, o ambiente de trabalho e |   |
| Fique tranquilo, implementamos to<br>informações sejam tratadas de forr<br>avaliar a nossa infraestrutura. | das as medidas necessárias para proteger su:<br>na confidencial. Pode nos contar como esta o | a privacidade e garantir que suas<br>seu dia, o ambiente de trabalho e   |   |
| Fique tranquilo, implementamos to<br>informações sejam tratadas de forr<br>avaliar a nossa infraestrutura. | das as medidas necessárias para proteger su:<br>na confidencial. Pode nos contar como esta o | a privacidade e garantir que suas<br>o seu dia, o ambiente de trabalho e | 4 |